# 混凝土超灌测试仪 RSM-COD(A) 使用说明书 MANUAL

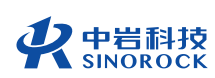

武汉中岩科技股份有限公司 Wuhan Sinorock Technology Co.,ltd 总部地址:湖北省武汉市武昌区小洪山1号中国科学院武汉分院行政楼 邮 箱: whrsm@whrsm.com

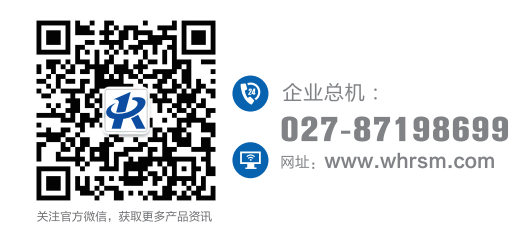

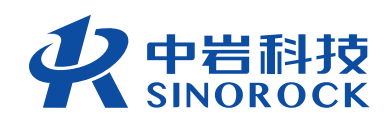

中間科技 SINOROCK

2021年第1版

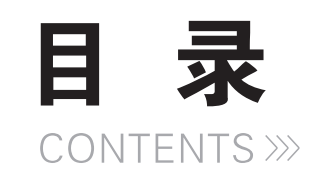

| 第一章 | 现场操作流程图              | 01 |
|-----|----------------------|----|
| 第二章 | 仪器介绍                 | 02 |
| 第三章 | 现场试验仪器连接操作流程         | 04 |
| 3.1 | 混凝土参数的标定             | 04 |
| 3.2 | 探头的安装                | 04 |
| 3.3 | 钢筋笼下放                | 05 |
| 3.4 | 混凝土浇筑                | 05 |
| 3.5 | 设备预警                 | 05 |
| 3.6 | 浇筑停止                 | 06 |
| 3.7 | 探头回收                 | 06 |
| 3.8 | 探头冲洗                 | 06 |
| 3.9 | RSM-COD(A)混凝土测试APP使用 | 07 |
|     |                      |    |

| (第四章 注意事项 | 07 |
|-----------|----|
|-----------|----|

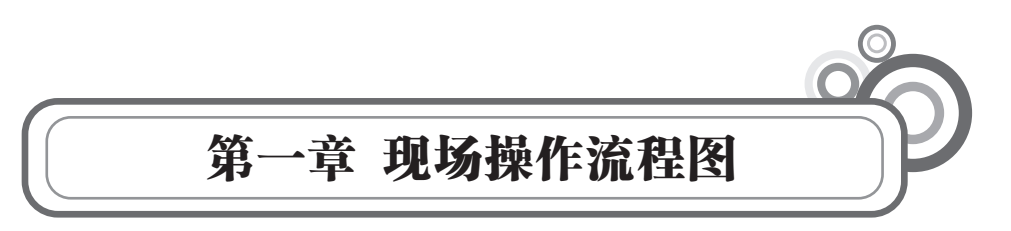

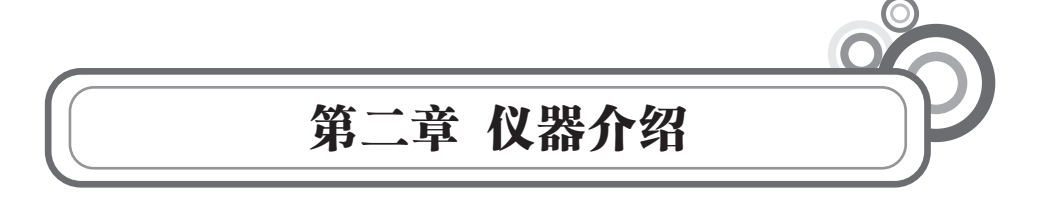

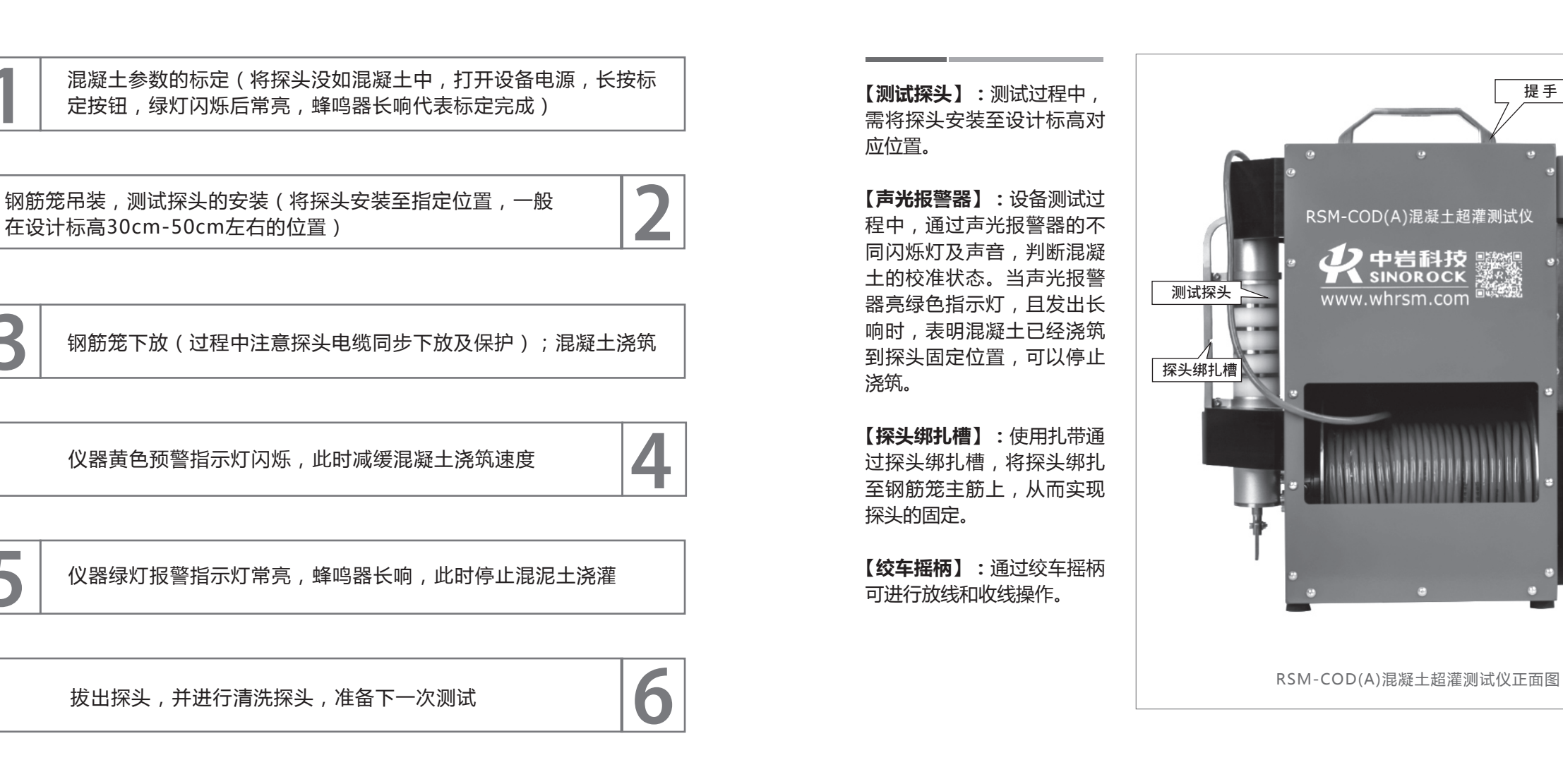

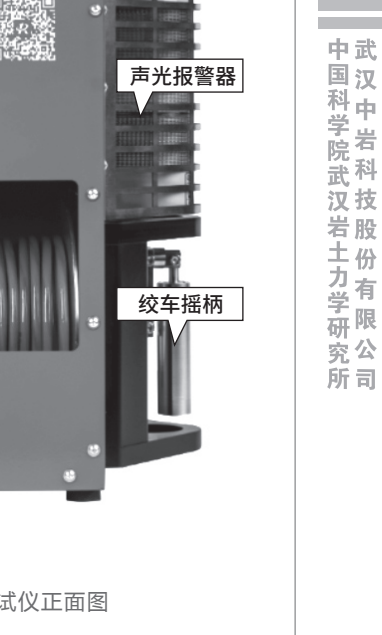

提手

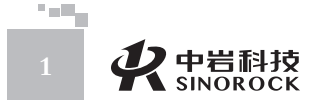

 $\prec$ 

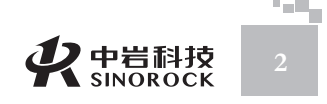

中国科学院武汉岩土力学研究武 汉中 岩科 技股份 有限公

【电源开关】: 仪器的电源开 关 , 开关按下 , 仪器有电情况 下 , 开关会亮蓝色。

【**充电口】**:电源适配器充电 连接口。(注:电源适配器为 12.6V/5A)。

【**标定开关】:**开机状态下, 长按仪器上的【标定开关】, 在试验开始前可对混凝土参数 进行标定。

【联网开关】:设备内置4G模 块,可通过联网获取已上传 同工程同标号混凝土的参 数,此项功能需将设备与 工程绑定至服务器平台才 可实现。

【标定灯】:标定时,此指示 灯闪烁颜色,标定成功后,此 指示灯常亮。

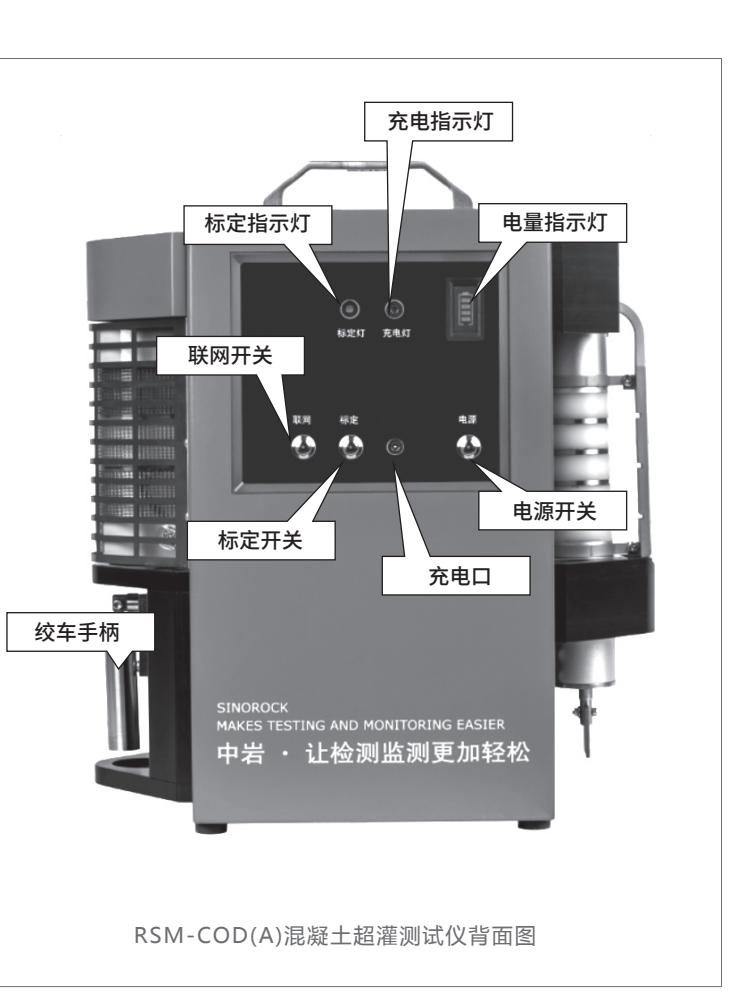

【充电灯】:进行充电时,指示灯为红色,电量充满时会自动熄灭。

【电量指示灯】:设备电量指示灯,分4格显示,若到最后一格电量时,需注意充电。

第三章 现场试验仪器连接操作流程

#### ○3.1 混凝土参数的标定

混凝土参数标定方式为:将探头放置在与浇筑混凝土同样的混凝土 中,整个探头需没入至混凝土中,长按仪器上面的标定按钮(按下时间超 过5s),设备上的绿色指示灯闪烁后长亮且蜂鸣器长响,代表标定成功; 若标定不成功,绿色指示灯只会处于闪烁状态,不会常亮,蜂鸣器也不会 长时间发出响声。

若标定不成功,设备关机后,将探头重新放入混凝土中,进行标定。 注:设备回自动保存上次标定值,若在施工中混凝土标号和来源不发生变 更,可不用进行再次标定。

### ○ 3.2 探头的安装

如下图所示,将钢筋笼吊装至合适位置后,将探头通过扎带绑扎至钢筋笼上,按照右侧图片中,探头扎带绑扎槽,进行探头的绑扎。探头绑扎安装过程中,

#### 需注意如下:

(1) 将传感器通过扎带直接固定至钢筋笼上,扎带应该按照探头的绑扎槽进行固定。

② 探头固定应该牢靠,没有松动。

③ 传感器固定应远离钢筋笼吊筋和声测管,防止传感器线材 缠绕;

④ 传感器安装尽量居中,不要过于偏向钢筋笼内侧,或偏向钢筋笼外侧。

⑤ 吊装钢筋笼安装探头时,建议在钢筋笼吊装前先对钢筋笼 位置进行定位,待钢筋笼上安装位置吊装到孔口时,绑扎探 头,整个过程中需注意现场安全。

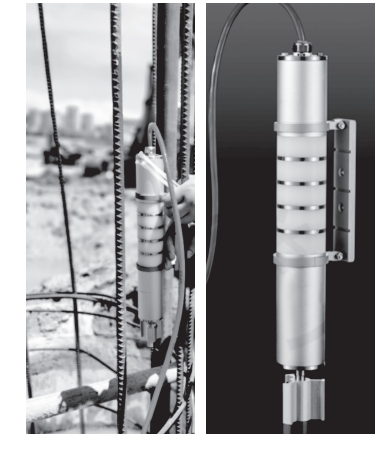

**父**中岩科技 SINOROCK

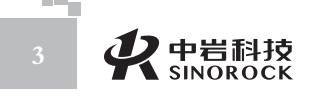

混凝土中。

中国科学院武汉岩土力学研究所武汉中岩科技股份有限公司

注意 后需

过程中,需应注意电缆保持可移动,不被钢筋笼压住。

如左图所示,下放钢筋笼时 注意电缆的同步下放,下放完成 后需注意固定电缆。

### ○3.4 混凝土浇筑

探头绑扎好后,进行混凝土浇筑,混凝土浇筑过程中需注意探头电缆的保护。

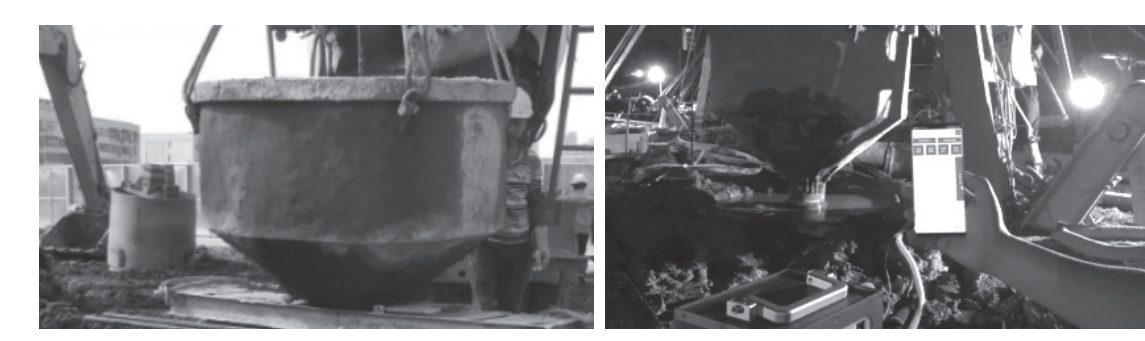

测试探头绑扎完毕后,将钢筋笼下放。钢筋笼下放过程中需注意探头电缆的同步下放,且在

钢筋笼下到位后,将探头电缆用扎带绑扎至地面处固定物上,放置浇灌过程中电缆脱落掉入

### ○3.5 设备预警

混凝土浇筑过程中,浇灌的混凝土接近传感器的绑扎定位面,设备自动预警,黄色警示灯闪烁,此时需注意减缓混凝土的浇灌速度。

### ○ 3.6 浇筑停止

如右图所示,设备绿色警示 灯常亮,且蜂鸣器持续发出报警 声,代表混凝土液面已经浇筑达 到指定位置,此时应停止混凝土 的浇筑。

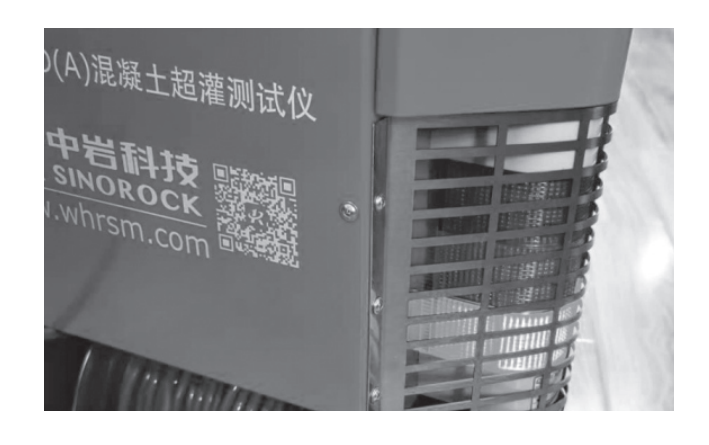

## ○3.7 探头回收

混凝土浇灌完成后,将绑扎探头电缆的扎带取下后,用力拖拽电缆,可将绑扎至钢筋笼的探 头拔出。若无法拔出,可借助施工机械将探头拔出。探头回拔出过程中,需注意现场试验安全。

#### ○3.8 探头冲洗

探头拔出后,需立即对探头进行冲洗,使用清水对探头进行清洗,避免混凝土凝固在探

- 头上,导致后期无法清洗,也会影响设备的使用寿命。
  - 注:至此,完成一个流程的试验测试。

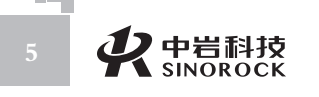

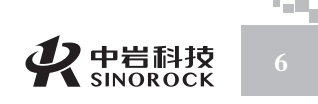

#### ○ 3.9 RSM-COD(A)混凝土测试APP使用

过我公司网站下载APP,进行现场 试验数据的查看,且可进行使用 APP进行工程信息录入和桩信息录 入,并且将数据传输到指定的服务 器;APP软件还可通过蓝牙对设备 的硬件程序进行更新,简单方便。

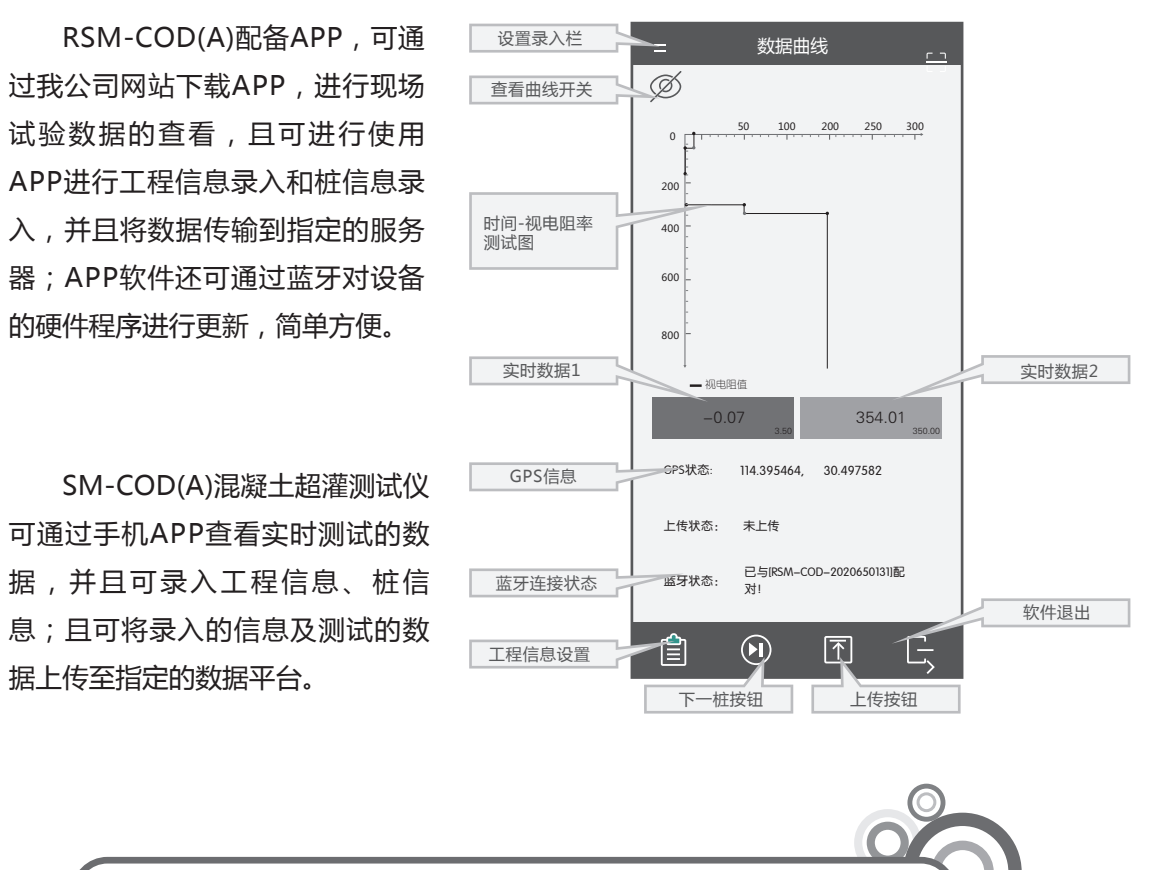

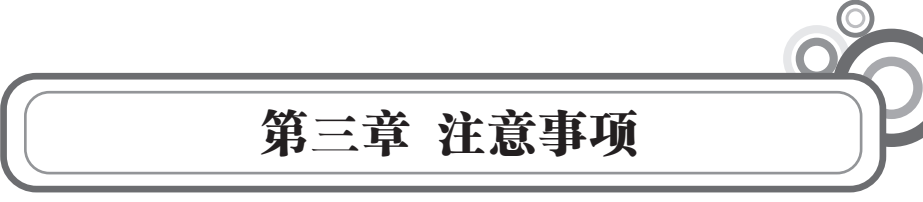

1. 探头安装过程中应保证探头牢靠,且不会被钢筋笼钢筋卡住,安装过程中需注意人员安全。

2. 仪器不能泡水, 现场试验需注意防护。

3. 为延长电池的使用寿命,仪器电池既不能长时间不充电,也不能长期处于充电状态;仪器 长时间不工作时,应定期充放电,一般每月一次。

4. 仪器的电池充电尽量在关机的条件下进行,并保证在良好的通风散热环境中进行充电;在 仪器充电过程中,请勿将电源适配器及仪器放置在易燃物体上。

仪器在使用过程中有任何问题,请及时与我们联系,我们将竭诚为您服务。

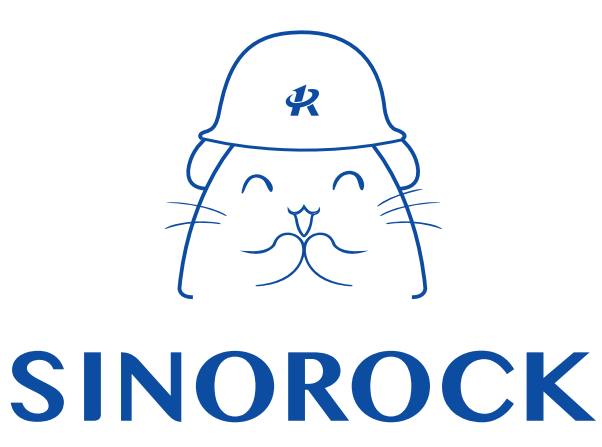

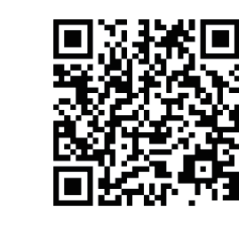

微信公众号售后服务

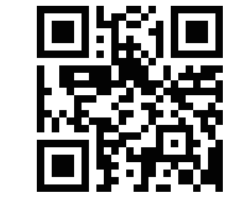

淘宝配件商城首页

微信扫码申请返修

淘宝网扫码购买相关配件

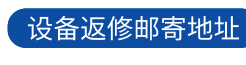

生产售后基地: 武汉市洪山区民族大道163号中岩CBI科技产业园3楼 武汉中岩科技股份有限公司 维修部 027-87199304

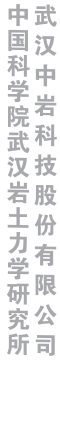